## ICMRM step-by-step guide for submitting an abstract

| 17th International Conference on<br>Magnetic Resonance Microscopy<br>27 - 31 August 2023 Singapore                                                                                                    | Upon registering for an account on the<br>website, simply go to 'My submission<br>-> Submit an abstract'                                                                   |
|----------------------------------------------------------------------------------------------------|----------------------------------------------------------------------------------------------------|
| MAIN MENU   MY SUBMISSIONS > MY SUBMISSION a unit if the review process starts.     Home   Global quer page:     Invited speakers   Global quer submission up until the review process starts.     Avards & Competitions   Methods and posts     Guideline for oral previetAilons and posts   Io to the abstract submission page     Yenue   Io submit an abstract     Travel information Contact   Submit an abstract     Submit Speace   My Space     My Space   My stantissions     My Space   My stantissions     HELP   © Contact     © Contact   Submit Speace     My Start staburs   Help     © Contact   Submit Speace                                                                                                    |                                                                                                    |
| Title -   Uter of leids)     Title -   Uter of sciption     Type -   Choose the type of document you are uploading     Poster   V     Image: Toposter   V     Image: Toposter   V </td <td>Type in the title and the type of<br/>submission you are submitting<br/>Once that is done, click Next step</td> | Type in the title and the type of<br>submission you are submitting<br>Once that is done, click Next step                                                                   |
| NEW SUBMISSION     1   Metadata   2   Author(s)   3   File(s)   4   Overview     Vou must add all authors individually. To add an author, first click on "Add an author" and fill in the form, secondly click on "Add an affiliation" and enter the details of the author's institution(s).     Author(s)   Add an author (+)     SPEAKER   AUTHOR(s)   ACTIONS     •   •   •   •   •     Next step                                                                                                    | Ensure that all authors are added. You<br>can do so by clicking "Add an author".                                                                                           |
| Author   *     (*: Required fields)   ************************************                                                                                                    | If the author you are adding is one of<br>the HAL and Scienceconf.org authors,<br>their name will pop out after you<br>typed the first few initials in the first<br>field. |

| NEW SUBMISSION   1 Metadata   2 Author(s)   3 File(s)   4 Overview                                                                                                    | If not, you may simply add the authors<br>by typing their Last name and first<br>name into the second and third field.<br>Do ensure that one of the author is<br>the speaker.<br>Should you require to change the<br>name of the author, Do click on the<br>edit tool as denoted. |
|----------------------------------------------------------------------------------------------------|----------------------------------------------------------------------------------------------------|
| an affiliation" and enter the details of the author's institution(s).      Author(s)   Add an author (+)     SPEAKER   AUTHOR(s)   ACTIONS     +      Z    Example Testing      -      Kod an affiliation       Next Step                                                                                                    |                                                                                                    |
| NEW SUBMISSION     1   Metadata   2   Author(s)   3   File(s)   4   Overview     You must add all authors individually. To add an author, first click on "Add an author" and fill in the form, secondly click on "Add an author" and fill in the form, secondly click on "Add an author" and fill author(s).     Author(s)     Author(s)                                                                                                    | Once all authors are added, you are<br>required to add in the affiliation<br>information                                                                                                    |
| SPEAKER AUTHOR(S) ACTIONS   + Image: Comparison of the sting of the sting of th | affiliation at the first field. Should the<br>affiliation name not appear, please<br>type them under the second and third<br>field.                                                                                                    |
| Affiliation information   X     If iteration information   X     If iteration information                                                                                                    | Click OK                                                                                                    |

| NEW SUBMISSION                                                                                                    | Next, under abstract, click "Choose               |
|----------------------------------------------------------------------------------------------------|---------------------------------------------------|
| 1 Metadata 2 Author(s). 3 File(s) 4 Overview                                                                                                    | File". Once the file is chosen, click<br>"Upload" |
| Abstract                                                                                                    | To ensure files are successfully                  |
| The main file will be automatically converted to pdf.                                                                                                    | uploaded they will appear under                   |
| Choose File No file chosen<br>Upload                                                                                                    | "File"                                            |
| FILE ACTIONS                                                                                                    |                                                   |
| Poster2.ndf                                                                                                    |                                                   |
| Supplementary data                                                                                                    |                                                   |
| You can add supplementary data to your submission. You can upload a file directly on the platform, retrieve a document available from the UPL or embed html code (an video denseted on another clatform, )  |                                                   |
| Upload file Upload file Upload file from an URL Integrate HTML                                                                                                    |                                                   |
| Choose File No file chosen                                                                                                    |                                                   |
| Upload Import Integrate                                                                                                    |                                                   |
|                                                                                                    |                                                   |
| FILE TYPE OF THE FILE DESCRIPTION ACTIONS                                                                                                    |                                                   |
| Next stan                                                                                                    |                                                   |
|                                                                                                    |                                                   |
|                                                                                                    |                                                   |
|                                                                                                    |                                                   |
| Supplementary data                                                                                                    | You may choose to submit more                     |
| You can add supplementary data to your submission. You can upload a file directly on the platform, retrieve a document available from the URL or embed html code (en writer deposited on another relation). | supporting documents with your                    |
| Upload file Upload file from an URL Integrate HTML                                                                                                    | submission at the "Supplementary                  |
| Choose File No file chosen                                                                                                    | data" section.                                    |
| Upload Import Integrate                                                                                                    |                                                   |
|                                                                                                    | You may do so by clicking "Choose                 |
| FILE TYPE OF THE FILE DESCRIPTION ACTIONS                                                                                                    | File". Once the file is chosen, click             |
| ▶ poster3.pdf Poster ✓ testing X                                                                                                    | "Upload" or "Import".                             |
|                                                                                                    |                                                   |
| Next step                                                                                                    | to ensure files are successfully                  |
|                                                                                                    | uploaded, they will appear under                  |
|                                                                                                    | "File" and you may add a description              |
|                                                                                                    | regarding the restive uploaded file.              |
|                                                                                                    |                                                   |
|                                                                                                    | Then, click "Next step", and a summary            |
|                                                                                                    | of your submission will be display.               |
|                                                                                                    | Once everything appears to be correct,            |
|                                                                                                    | you may proceed to submit your                    |
|                                                                                                    | submission at the bottom of the                   |
|                                                                                                    | webpage.                                          |